# iMovie på iPad – en brukerveiledning

# Digitale fortellinger i barnehagen

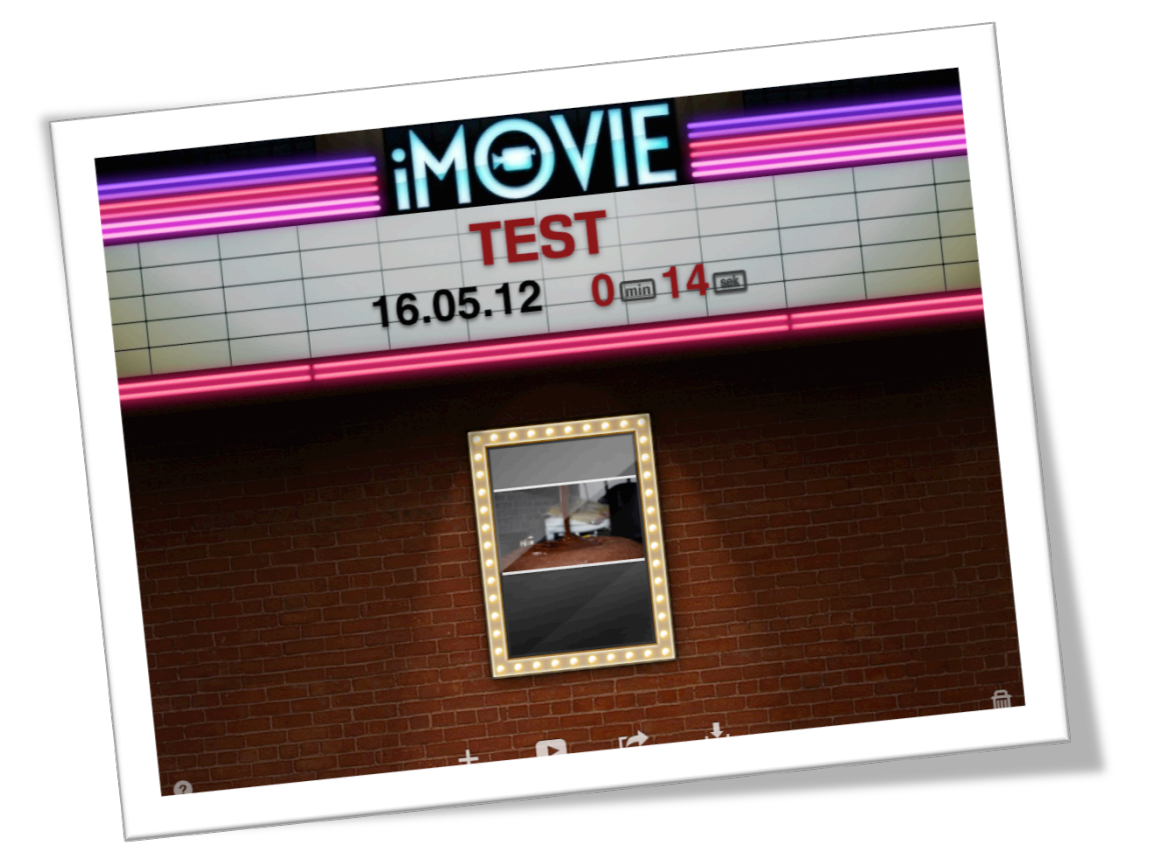

Kathrine Barli, Institutt for medier og kommunikasjon UiO

Υ.

Dette er en veiledning på hvordan du kan bruke iMovie på iPad når du skal lage digitale fortellinger. iMovie er kun kompatibel med iPad 2 eller nyere versjoner.

Dette er et utdrag av de viktigste funksjonene for å komme i gang. <u>For videre veiledning</u> <u>gå inn på imovie sin egen **"hjelp"-funksjon**</u>. Denne finner du slik: På

kinoskiltskjermbildet trykk på +, "Ny trailer", velg en vilkårlig mal, trykk "opprett"

øverst i høyre hjørne og deretter ? øverst på skjermen.

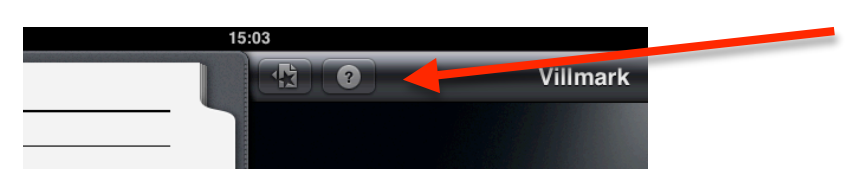

Aller først: Hold iPad-enheten i **liggende retning!** Da ser du lettere alle funksjonene.

Dersom det kommer melding om at iMovie ikke har tilgang til bildene, gå ut av programmet og trykk på "innstillinger", "Stedstjenester" og slå på iMovie.

# Lag nytt prosjekt

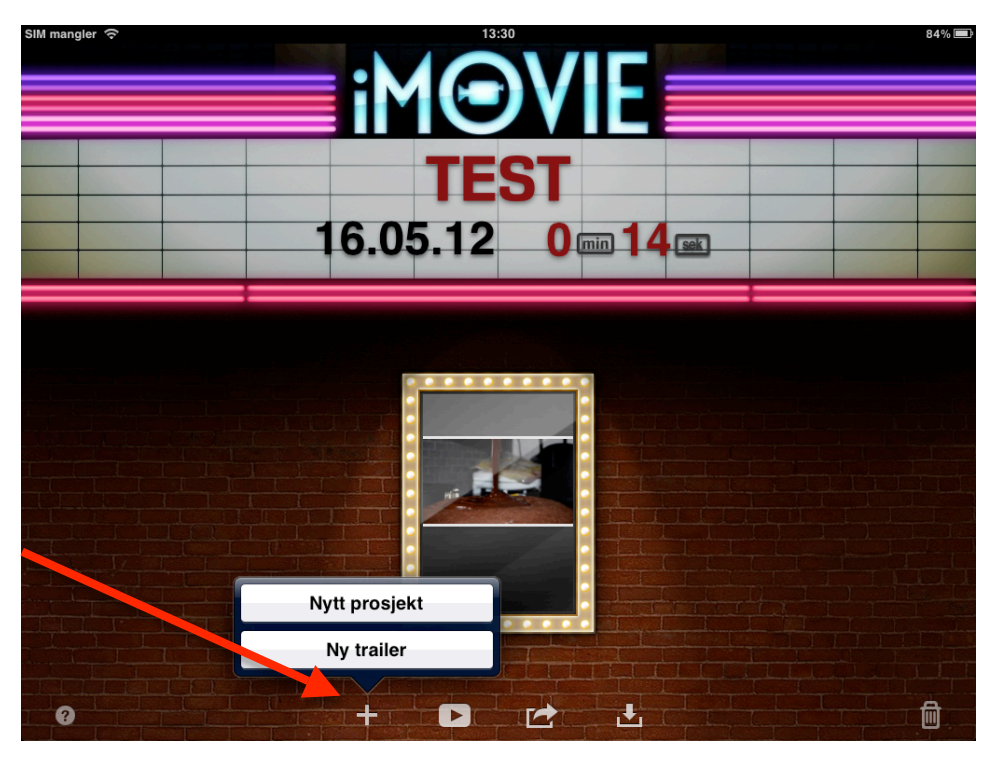

Det første bildet som dukker opp er kinoskiltskjermen.

Trykk på opprett-knappen + nederst på skjermen, og trykk "Nytt prosjekt".

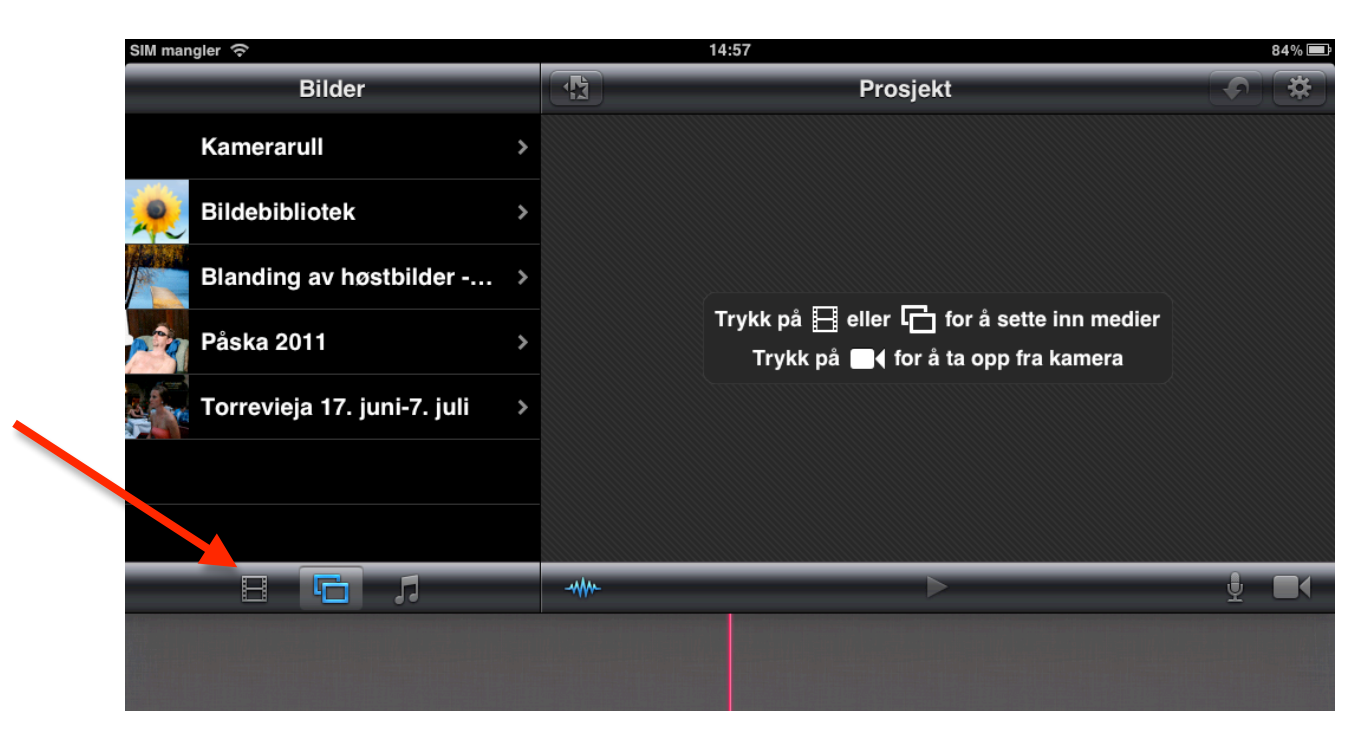

Legg til video, bilder eller musikk ved å trykke på knappene til venstre.

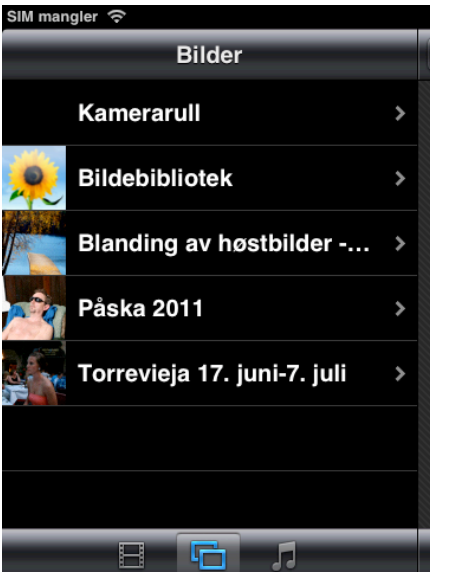

#### Bilde:

Ved å trykke en gang på bildet legger det seg automatisk ned i tidslinjen der du har den røde avspillingsstreken. Du kan velge mellom kamerarull (bilder tatt med ipaden) eller album overført fra PC/Mac. Hvis du vil forhåndsvise et bilde før du legger det til, hold på bildet til det vises i visningsvinduet til høyre.

#### Video:

Trykk en gang på videoen du ønsker å legge inn, deretter kan du velge den delen du ønsker å ha med ved å dra de gule linjene sammen. Trykk deretter på den blå pilen for å legge den inn i tidslinjen.

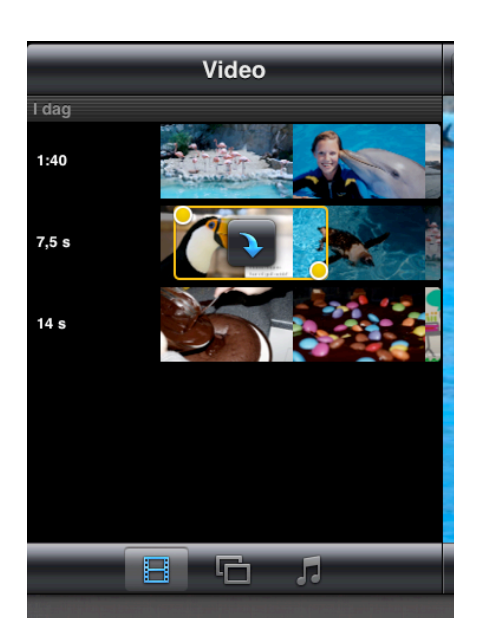

| SIM mangler               | (î- |       |     |  |
|---------------------------|-----|-------|-----|--|
| Lyd                       | Ter | namus | ikk |  |
| <b>Q</b> Søk              |     |       |     |  |
| Enkel<br>1:00             |     |       |     |  |
| <b>iReport</b><br>57 s    |     |       |     |  |
| Lekent<br><sup>59 s</sup> |     |       |     |  |
| <b>Lys</b><br>54 s        |     |       |     |  |
| Moderne                   |     |       |     |  |
| <b>Neon</b><br>1:04       |     |       |     |  |
|                           | E   | G     | 5   |  |

#### Musikk:

Du kan velge mellom temamusikk som følger med imovie (dette er det enkleste siden temamusikken følger med programmet. Da unngår man problemer med rettigheter). Trykk på klippet en gang og den legger seg ned i tidslinjen. Det er ok å bruke annen musikk dersom du kun skal vise filmen privat.

# Navngi prosjektet

Du går ut av prosjektet og tilbake til kinoskiltskjermen ved å trykke på denne knappen øverst på skjermen (det du har gjort til nå vil lagres automatisk).

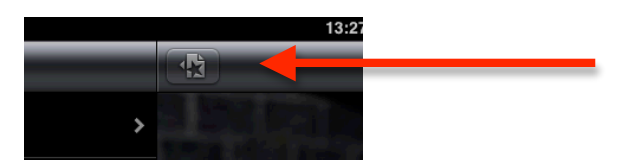

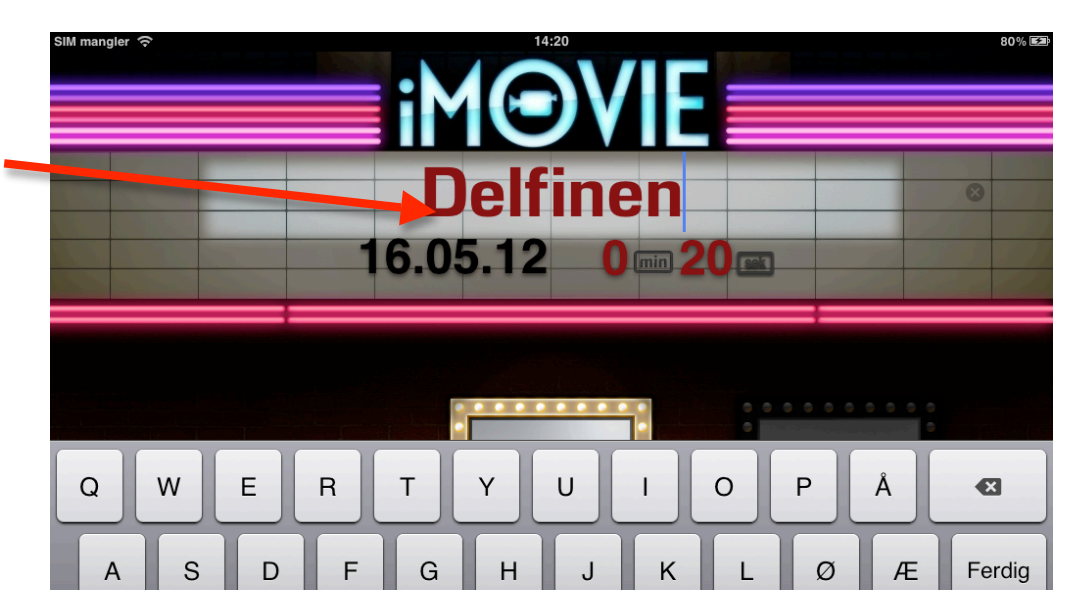

Når du er tilbake i kinoskiltvisningen kan du navngi prosjektet ved å trykke på "PROSJEKT" (i dette tilfellet "Delfinen")– skriv så inn navnet på prosjektet. Videre viser den dato når du lagret prosjektet og hvor lenge filmen varer.

# Prosjektinnstillinger

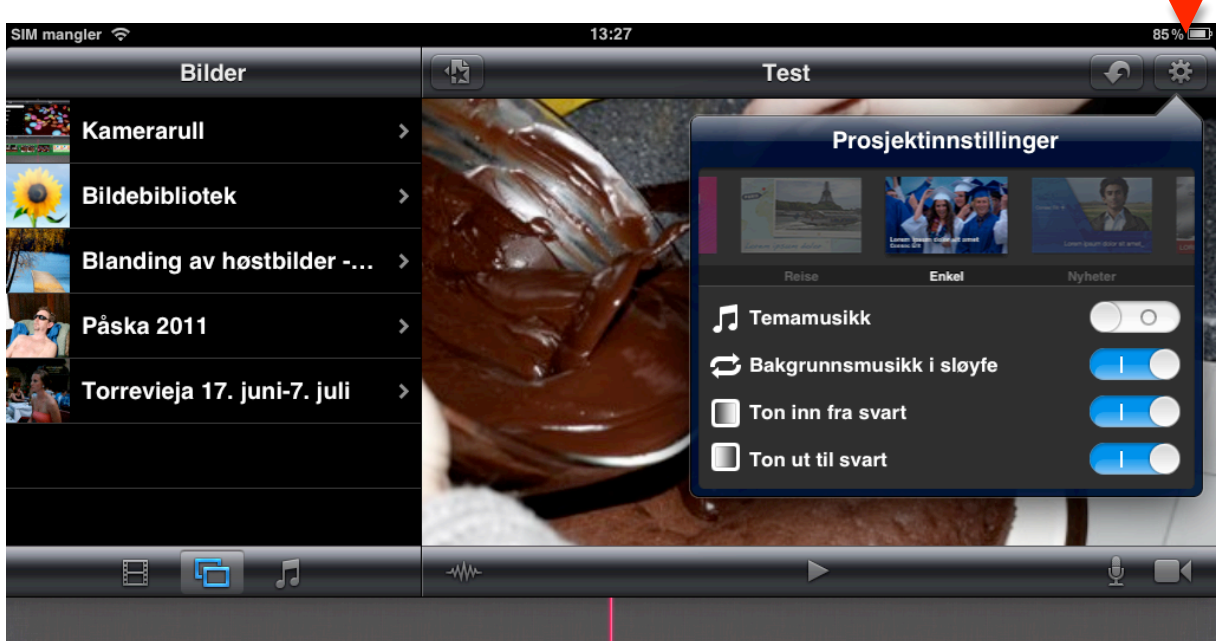

Du velger tema, og endrer prosjektinnstillinger ved å trykke på knappen øverst til høyre på skjermen. I prosjektinnstillinger-vinduet kan du gjøre følgende:

- 1. Hvis du vil bytte/velge tema, blar du gjennom temaene og velger ett av dem.
- 2. Slå på temamusikk hvis du vil at temamusikken skal spilles i sløyfe like lenge som prosjektet varer. Hvis temamusikken er av, kan du velge å slå på bakgrunnsmusikk (musikk fra itunes) slik at det gjentas så lenge filmen varer.
- 3. Hvis du vil at det første klippet i filmen skal begynne med å tone inn fra svart skjerm, slår du på "ton inn fra svart".
- 4. Hvis du vil at det siste klippet i filmen skal begynne med å tone ut til svart skjerm, slår du på "ton ut til svart".

Trykk på utsiden av menyen for å lukke den.

### Flytte klipp

Når du legger ned klipp, enten bilde eller video, legger klippet seg i tidslinjen der den røde markøren er. Hvis du har lagt klippet på feil sted kan du flytte det ved å markere bildet med et klikk. Hold på klippet i noen sekunder til det "spretter ut" av tidslinjen, og dra det til den nye plasseringen du ønsker.

# Slette klipp

Dersom du har lagt et klipp i tidslinjen som du ønsker å slette. Marker klippet, dobbeltklikk og velg "slett klipp".

### Angre en handling

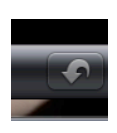

Du kan angre handlinger helt opptil forrige gang du åpnet iMovie. Trykk på angreknappen (bildet) øverst i høyre hjørne . Hvis du vil utføre en handling likevel, trykker du og holder på angreknappen, og deretter trykker du "utfør likevel" i menyen. Trykk utenfor menyen for å lukke den.

# Legg til tekst/tittel

Ønsker du å legge til tekst på bildet/videoen – gjør det samme som når du ønsker å slette klippet – men trykk på "Tittelstil". Der kan du velge hvilken tittelstil du ønsker – denne varierer med hvilket tema du har valgt. Velg "begynnelse", "midtdel" eller "avslutning". Og trykk der det står "titteltekst her". Skriv inn det du ønsker skal stå – trykk ferdig.

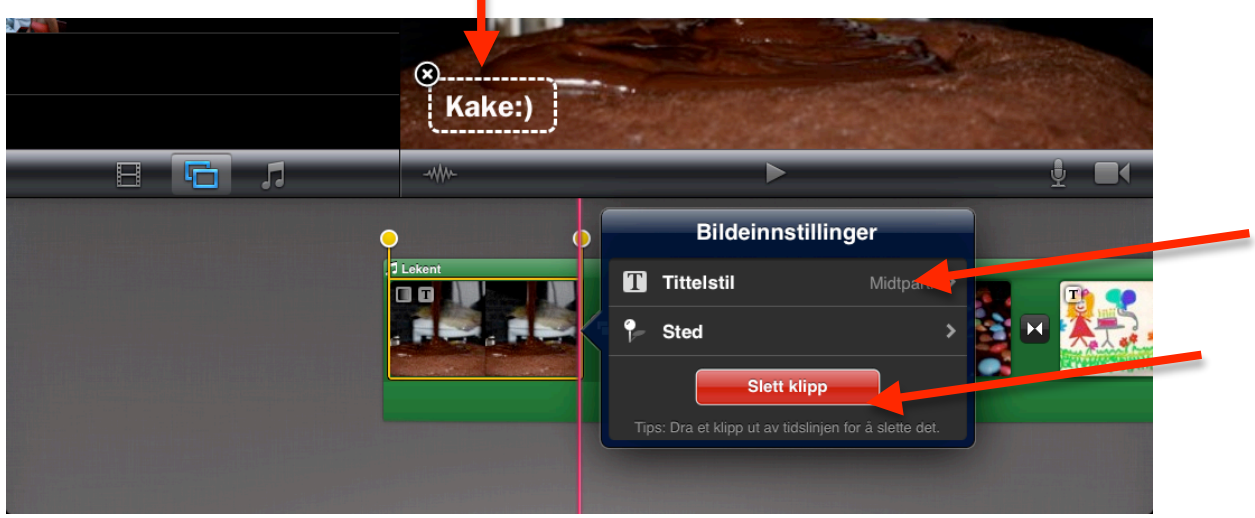

# Forkorte, forlenge eller kutte klipp

Trykk på klippet du ønsker å gjøre noe med en gang slik at det blir markert. Dra i et av de gule klippehåndtakene for å øke eller redusere varigheten på klippet.

Har du lagt inn et videoklipp du ønsker å klippe: flytt den røde markøren dit du ønsker å dele klippet, marker klippet med ett klikk (det får gul kant) og dra fingeren nedover over klippet for å kutte det i to.

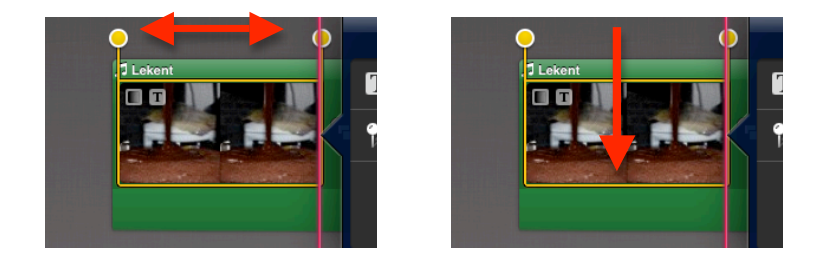

# Endre utsnitt på bildene

Det kan være lurt å la det være litt mer luft i kantene når man tar bilder som skal brukes i iMovie. Dette fordi bildet automatisk får en bevegelse som gjør at hele bildet ikke vil synes. Du kan derimot velge hvor bevegelsen skal starte og hvor den skal slutte.

Dette gjør du ved å markere klippet (slik at det får en gul kant) og bildet dukker opp i visningsvinduet. Trykk på "start" øverst til venstre i visningsbilde, dra bildet til utsnittet du ønsker bildet skal starte i. Trykk deretter på "slutt" øverst i høyre hjørne. Dra bildet til utsnittet du ønsker å avslutte bildet med. Når du er ferdig trykker du "ferdig" nederst i høyre hjørne.

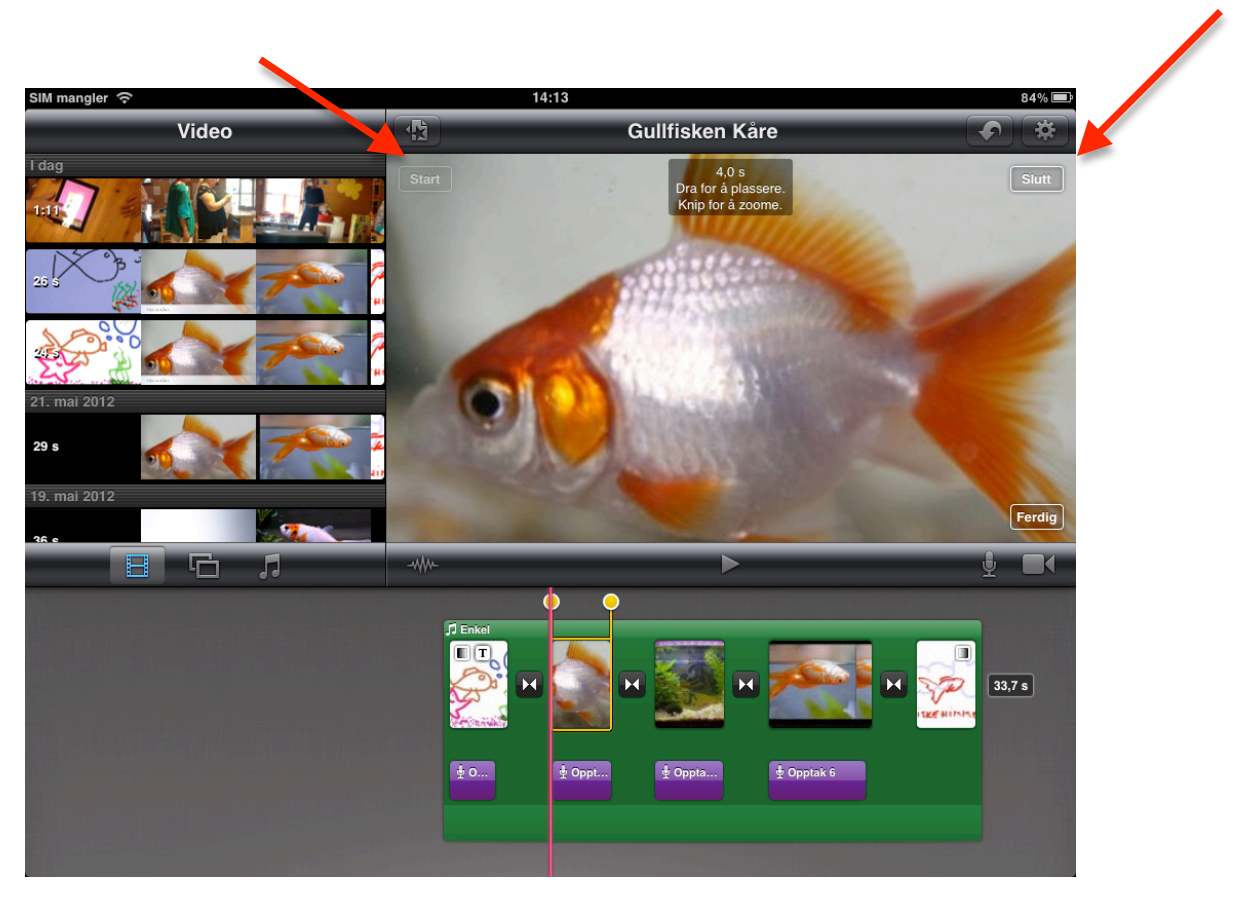

### Ta bilde direkte i iMovie

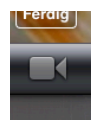

Dersom du ønsker å ta et bilde direkte inn i tidslinjen. Trykk på ikonet til høyre ved tidslinjen (bildet). Da kan du velge å ta opp et videoklipp eller et bilde. Velg

bilde eller video nederst i høyre hjørne (klippet legger seg der hvor den røde markøren er plassert). Ta bildet/videoen, trykk deretter på "bruk" eller ta opp på nytt.

# Overganger

| T Artister | >           | 1º , .          |   |                    | No.                 |
|------------|-------------|-----------------|---|--------------------|---------------------|
| Sanger     | >           |                 |   | STATE OF THE OWNER |                     |
|            | Overgangsin | <br>nstillinger |   |                    | <u>¥</u> <b>1</b> 4 |
| za Kuduro  | Ingen       |                 |   | R185 - R185 - R185 |                     |
| Ser 7 Ser  | Krysstoning | 0,5 s           |   | A A A              |                     |
|            | Tema        | 1,0 s           |   | CARCARCA C         |                     |
|            |             | 1,5 s           | - |                    |                     |
|            |             | 2,0 s           |   |                    |                     |
|            |             |                 |   |                    |                     |

Du kan endre overgangene mellom bildene til å vare lenger/kortere – du kan også velge overganger som hører til det temaet du har valgt. Dobbeltklikk på det øverste ikonet mellom bildene. (skulle du komme bort det andre ikonet slik at tidslinjen legger seg i to lag – trykk på det gule ikonet med to piler mot hverandre og den vil gå tilbake slik du vil ha den.

# Ta opp lyd

**Ta opp lyden helt til slutt** når alt annet er ferdig. Da unngår du at lydsporet blir slettet dersom du gjør noen endringer. For å ta opp lyd setter du den røde markøren der du ønsker å starte lydopptaket. Trykk på mikrofonikonet til høyre på skjermen. Når du er klar, trykk på "ta opp" (den teller ned fra 3).

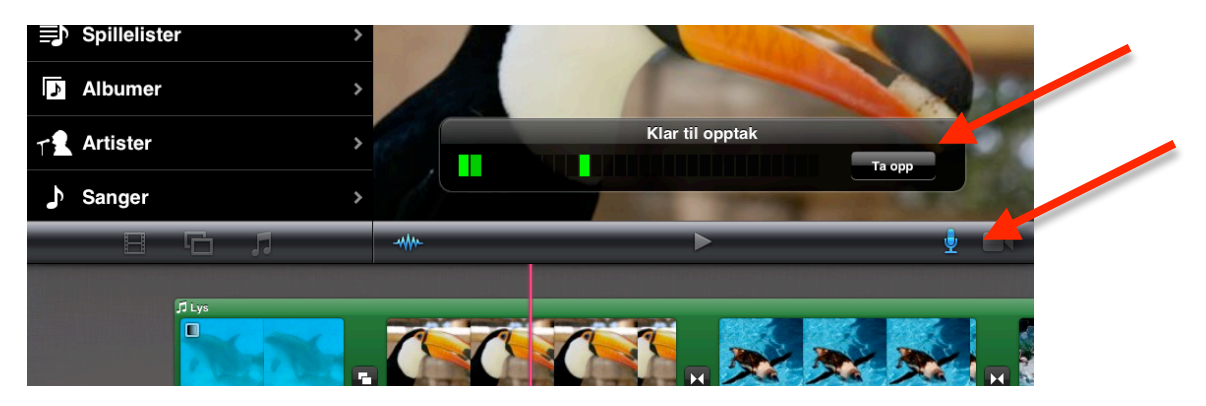

Trykk på "stopp" når du er ferdig. Du kan høre på klippet før du godkjenner det ("lytt"). Da kan du velge å forkaste det, lage nytt eller godta klippet. Da legger det seg ned i tidslinjen. Du kan flytte klippet dit du ønsker det skal ligge (hold fingeren på klippet til det "spretter" ut av tidslinjen.) <u>Du kan ta opp mange lydopptak, så **du trenger ikke ta opp alt med en gang.**</u> Du kan ta opp lyd til hvert enkelt bilde, slik at du kan tilpasse lengden på bildet med lengden på lyden. Dra i de gule klippehåndtakene til lengden på bildet passer lengden på lyden.

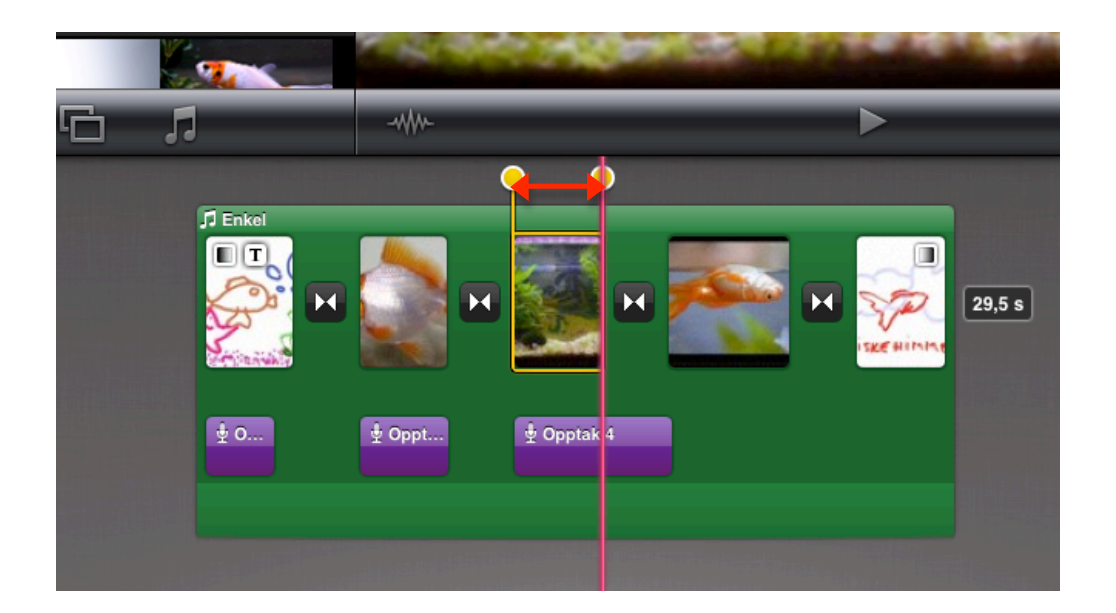

# Endre lydnivå

Du kan endre lydnivå både på musikken du har lagt i tidslinjen og på opptakene du har gjort. Merk lydklippet, dobbeltklikk, og velg det lydnivået du ønsker (Musikken vil automatisk gå ned i lydnivå når voice over spiller.

### Etikk

Tenk over hvilke bilder du bruker i videoen. Ta bilder av aktiviteten, ikke ansikter. Dette er spesielt viktig dersom de digitale fortellingene skal brukes til noe annet enn internt i barnehagen.

### Lagre og dele

Når du er ferdig med filmen går du tilbake til kinoskiltskjermen.

Trykk så på dette ikonet:

Velg Kamerarull, og hvilken størrelse du ønsker å eksportere den i. Middels størrelse gir en mindre film som lastes opp raskere til nettet. HD-størrelsen gir en større film som tar seg flott ut på større skjerm. Velg derfor HD – 1080p (best kvalitet) dersom filmen skal vises på storskjerm. Da eksporterer filmen seg til kamerarullen på iPaden, og du kan spille den derfra.

Se "hjelp-funksjonen" (forklart først i dette dokumentet) for forklaring av andre måter å dele/eksportere filmen på.